# 歴代記録の登録と活用

日本記録や大会記録などの歴代記録を予め登録しておくことで、画面表示や各種印刷物などに表示・印字 することができます。また、記録入力終了時に新・タイ記録コメント付け忘れ防止のための確認機能も使 用することができます。

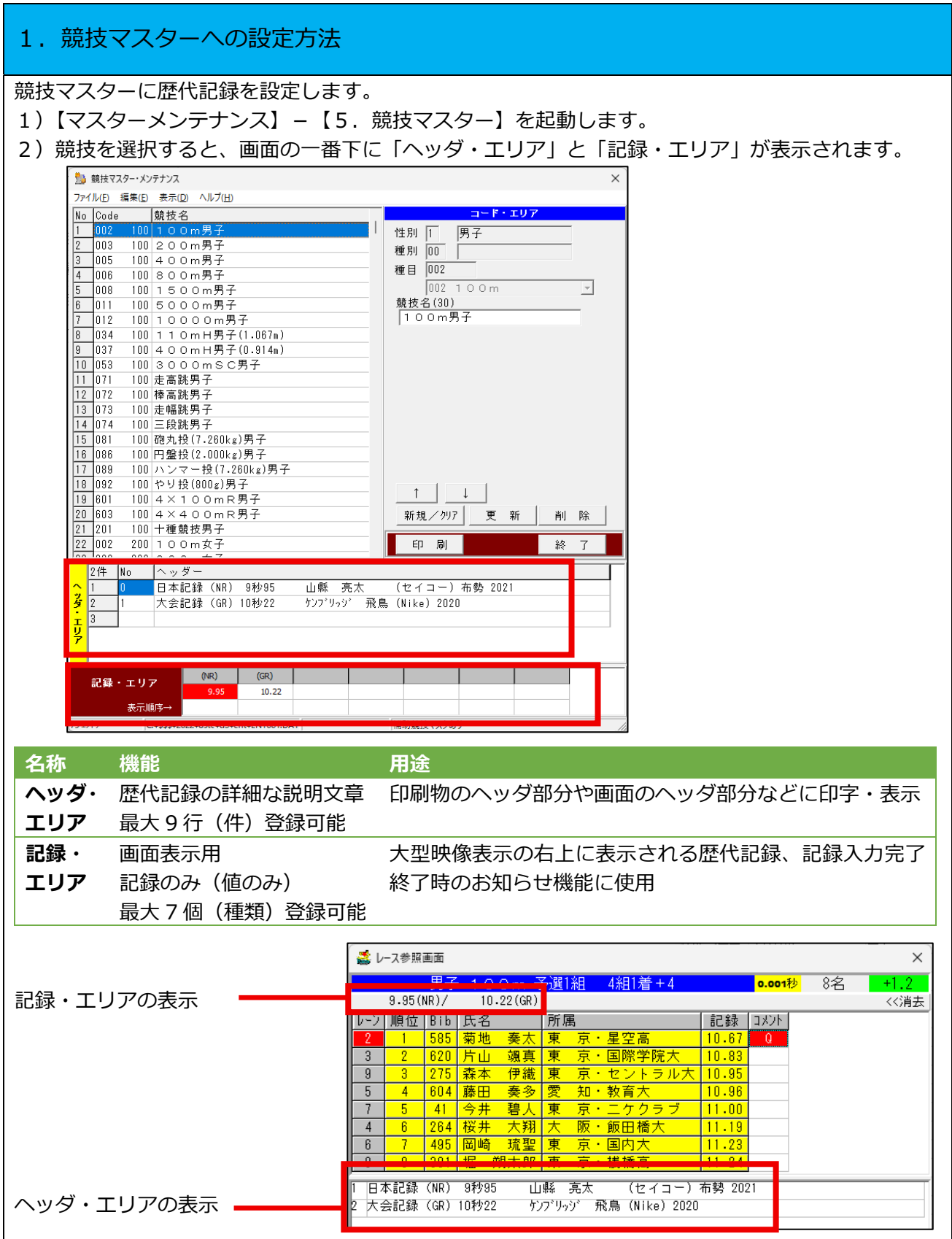

▼ヘッダ・エリア

【マスターメンテナンス】-【3.固定情報マスター】-「14 出力用歴代記録コメント」に登録されている「No.」の欄の数字をヘッダ・エリアの「No.」の欄に入力することで呼び出すことができます。

| 🔜 個定情報マスターメンテナンス                                      | -              | ×    |
|-------------------------------------------------------|----------------|------|
| ファイル(E) 編集(E) 表示(D) ヘルプ(H)                            |                |      |
| 14出力田歴代記録コメント 🚽 1000 件                                |                | eVit |
|                                                       |                |      |
| No. データ                                               |                |      |
| 0 日本記録(NR) 9秒95 山縣 亮太 (セイコー)布勢 2021                   |                |      |
| 1 大会記録(GR)10秒22 ケンブリッジ 飛鳥(Nike)2020                   |                |      |
| 2 日本記録 (NR) 20秒08 サニブラウン・A・ハキーム(Florida大) オースティン 2019 |                |      |
| 3 大会記録(GR)20秒97 為末 大(APF)2006                         |                |      |
| 4 大会記録 (GR) 20秒97 安田 圭吾 (大東文化大) 2020                  |                |      |
| 5 日本記録(NR)45秒44 藤原 武 (ユメオミライ)サンホセ 2016                |                |      |
| 6 大会記録(GR)46秒65 メルドラム アラン (東京農業大) 2022                |                |      |
| 7 日本記録(NR)1分46秒16 横田 真人(慶応大)日体大 2009                  |                |      |
| 8 大会記録(GR)1分50秒54 クレイアーロン 竜波(相洋AC) 2020               |                |      |
| 9 日本記録(NR)3分38秒88 奥山 光広(ヤクルト)国立 1991                  |                |      |
| 10 大会記録(GR)3分42秒67 舘澤 享次(横浜DeNA)2020                  |                |      |
| 11 日本記録(NR)3分56秒24 赤井 大樹 T20                          |                |      |
| 12 日本記録(NR)13分08秒40 大迫 傑(NikeORPJT)ヒュースデン 2015        |                |      |
| 13 大会記録(GR)13分46秒1 新宅 雅也(エスビー食品)1983                  |                |      |
| 14  ∃本記録(NR)27分38秒25 佐藤 悠基(日清食品G) バークリー 2009          |                |      |
| 15 大会記録(GR)28分25秒32 D.ワキウリ (エスビー食品)1988               |                |      |
| 16  日本記録(NR)13秒25 高山 峻野(ゼンリン)福井 2019                  |                |      |
| 17  大会記録(GR)13秒54 高山 峻野(ゼンリン) 2020                    |                |      |
| 18 日本記録(NR)48秒72 斎藤 嘉彦(東京陸協)円山 1997                   |                |      |
| □ 日本記録(NR) 9秒95 山縣 亮太 (セイコー)布勢 2021                   |                |      |
| デーカ E - 60                                            | <del>~</del> 1 |      |
| デージ 夜-00 【保                                           | 仔              |      |
|                                                       |                |      |

「No.」の欄に「9999」と入力するとリストが表示され、そこから選択することも可能です。 また【Delete】キーで削除することができます。

| 10 | Code    |      | 競技名              |              |                   |                                        | _        |            | 1-                   | r. T <i>D L</i> |            |
|----|---------|------|------------------|--------------|-------------------|----------------------------------------|----------|------------|----------------------|-----------------|------------|
|    | 002     | 100  | 100m男子           |              |                   |                                        |          | 性別 1       | 男子                   |                 |            |
| ?  | 003     | 100  | 200m男子           |              |                   |                                        |          | 種別 00      | -                    |                 | -          |
| }  | 005     | 100  | 14.89            |              |                   |                                        |          |            | _                    |                 |            |
| 1  | 006     | 1( * | L PRABO(         |              |                   |                                        |          |            |                      |                 |            |
|    | 800     | 10   | <u>0</u> 日本記録    | (NR)         | 9种少95             | 山縣                                     | 亮太       | (セイ        | コー) 術部               | <b>聲 2021</b>   | _ <u> </u> |
| i. | 011     | 10   |                  | (GR)         | 10种少22            | 777 9                                  | 3= -     | 飛鳥 (Nike   | 2020                 | + <++:          | 1 - C      |
|    | 012     | 10   | 4 日本記述<br>3 十一回録 | (NR)<br>(CR) | 2010000           | カナ                                     | *        | (ADE)      | 2006                 | iorida () 1-    |            |
|    | 034     | 10   | 4 大会詞録           | (GR)         | 20年997            | 一一一一一一一一一一一一一一一一一一一一一一一一一一一一一一一一一一一一一一 | +==      | (大車文ル      | *) 2020              |                 |            |
| 1  | 037     | 10   | 5日本記録            | (NR)         | 45秒44             | 藤原                                     | 武        | (1×13      | ミライ)サ                | ンホセ 2016        |            |
| 0  | 053     | 10   | 6 大会記録           | (GR)         | 46种少65            | 州小 ラ                                   | 4 752    | (東京農業      | 美大) 20               | 022             |            |
| 1  | 071     | 10   | 7日本記録            | (NR)         | 1分46秒16           | 横田                                     | 真人       | (慶応大)      | 日体大 2                | 2009            |            |
| 2  | 072     | 10   | 8 大会記録           | (GR)         | 1分50秒54           | クレイアー                                  | 心童       | 版 (相洋A     | C) 2020              |                 |            |
| 3  | 073     | 10   | 9日本記録            | (NR)         | 3分38秒88           | 奥山                                     | 光広       | (ヤクルト      | )国立 19               | 991             |            |
| 4  | 074     | 10   |                  | (GR)         | 3分42秒67           | 超澤                                     | 享次       | (積洪DeNA    | ) 2020               |                 |            |
| 5  | 081     | 10   | 11 日本記録          | (NR)         | 3分30秒24           | 亦开                                     | 入樹       | 120        | トーフティン               | 2015            |            |
| 6  | 086     | 10   | 12 日本記録          | (NR)<br>(GR) | 12/2//65/1        | 、ヘ理                                    | 飛り       | (エフビー      | 습-// /<br>솔모) 10     | 2015            |            |
| 7  | 089     | 10   | 14 日本記録          | (NR)         | 27分38秒29          | 新七                                     | 他其       | (日清食品      | G) /                 | ベークリー 2         |            |
| 8  | 092     | 10   | 15 大会記録          | (GR)         | 28分25秒32          | D.740                                  | ))<br>I) | (エスビー      | ý<br>食品) 198         | 38              |            |
| 9  | 601     | 10   | 16 日本記録          | (NR)         | 13秒25             | 高山                                     | 峻野       | (ゼンリン      | )福井 20               | )19             |            |
| 0  | 603     | 10   | 17 大会記録          | (GR)         | 13秒54             | 高山                                     | 峻野       | (ゼンリン      | ) 2020               |                 | 除          |
| 1  | 201     | 10   | 18 日本記録          | (NR)         | 48秒72             | 斎藤                                     | 嘉彦       | (東京陸協      | )円山 19               | 997             |            |
| 2  | 002     | 20   | 19 大会記録          | (GR)         | 50秒08             | 山本                                     | 啬大       | (日本大)      | 2020                 |                 | 了          |
|    | 0.44 Lu | Ξſ   |                  |              | 検索                |                                        |          |            | ОК                   | キャンセル           |            |
| ł  | 1+ N    | 0 /  |                  | 0) 0         | ¥1.05 .1          | . 86 . 76                              | +        | (+         | ) <del>/ a</del> t ( | 2001            |            |
|    |         |      | 日本記録(N           | K) 9         | #⊻95 ∐<br>¥⊌00 ►\ | 「「「「「」」」で                              |          | (121)      | -) 11993 2           | 2021            |            |
|    |         |      | 人会記録(6           | K) IU        | 1922 1.           | 17-999                                 | 飛鳥       | s (Nike) 2 | 020                  |                 |            |
| ľ  | 5 9     | 999  |                  |              |                   |                                        |          |            |                      |                 |            |
|    |         |      |                  |              |                   |                                        |          |            |                      |                 |            |

| ▼記録・エリア                                                                  |                                    |  |  |  |  |  |  |  |  |
|--------------------------------------------------------------------------|------------------------------------|--|--|--|--|--|--|--|--|
| 【マスターメンテナンス】【3.固定情                                                       | 報マスター】–「17 画面表示歴代記録ヘッダー」に登録さ       |  |  |  |  |  |  |  |  |
| れている 「データ」の欄の両端を半角括弧                                                     | 「()」で挟んだ2桁のIDについて競技マスターで登録で        |  |  |  |  |  |  |  |  |
| キストラにかります                                                                |                                    |  |  |  |  |  |  |  |  |
|                                                                          |                                    |  |  |  |  |  |  |  |  |
|                                                                          | : (NR)、(GR)、(CR)、(AR)、(PR)、(JR) など |  |  |  |  |  |  |  |  |
|                                                                          | )、(HJR) など 3 桁以上の ID のもの           |  |  |  |  |  |  |  |  |
|                                                                          |                                    |  |  |  |  |  |  |  |  |
| No. データ<br>0                                                             |                                    |  |  |  |  |  |  |  |  |
| 1 (GR)                                                                   |                                    |  |  |  |  |  |  |  |  |
| 3                                                                        |                                    |  |  |  |  |  |  |  |  |
| 4                                                                        |                                    |  |  |  |  |  |  |  |  |
| 6                                                                        |                                    |  |  |  |  |  |  |  |  |
| 7                                                                        |                                    |  |  |  |  |  |  |  |  |
| 9                                                                        |                                    |  |  |  |  |  |  |  |  |
|                                                                          |                                    |  |  |  |  |  |  |  |  |
| 競技マスター・メンテナンス                                                            | ×                                  |  |  |  |  |  |  |  |  |
| ファイル(E) 編集(E) 表示(D) ヘルブ(H)                                               |                                    |  |  |  |  |  |  |  |  |
| No Code   競技名                                                            | コード・エリア                            |  |  |  |  |  |  |  |  |
| 1 002 100 1 0 0 m男子                                                      | 性別 1 男子                            |  |  |  |  |  |  |  |  |
| 2 003 100 2 0 0 m 男子<br>2 005 100 4 0 0 m 男子                             | 種別 00                              |  |  |  |  |  |  |  |  |
| <u>3</u> 005 100 4 0 0 m 另子<br>4 006 100 8 0 0 m 男子                      | 種目 002                             |  |  |  |  |  |  |  |  |
| 5 008 100 1 5 0 0 m男子                                                    | 002 1 0 0 m 👻                      |  |  |  |  |  |  |  |  |
| 6 011 100 5 0 0 0 m男子                                                    | 競技名(30)                            |  |  |  |  |  |  |  |  |
| 7 012 100 1 0 0 0 m 男子                                                   | 100m男子                             |  |  |  |  |  |  |  |  |
| 8 034 100 1 1 0 m H 男子(1.067m)                                           |                                    |  |  |  |  |  |  |  |  |
| <u>9</u> 037 100 4 0 0 m H 男子 (0.914m)                                   |                                    |  |  |  |  |  |  |  |  |
| 10 053 100 3 0 0 0 m S C 另于<br>11 071 100 丰富姚里子                          |                                    |  |  |  |  |  |  |  |  |
| 12 072 100 足向统力于                                                         |                                    |  |  |  |  |  |  |  |  |
| 13 073 100 走幅跳男子                                                         |                                    |  |  |  |  |  |  |  |  |
| 14 074 100 三段跳男子                                                         |                                    |  |  |  |  |  |  |  |  |
| 15 081 100 砲丸投(7.260kg)男子                                                |                                    |  |  |  |  |  |  |  |  |
| 16 086 100 円盤投(2.000kg)男子                                                |                                    |  |  |  |  |  |  |  |  |
| <u>17</u> 089 100 ハンマー投(7.260kg)男子                                       |                                    |  |  |  |  |  |  |  |  |
| 19 601 100 4×100mR男子                                                     | T 1                                |  |  |  |  |  |  |  |  |
| 20 603 100 4×400mR男子                                                     | 新規/クリア 更新 削 除                      |  |  |  |  |  |  |  |  |
| 21 201 100 十種競技男子                                                        |                                    |  |  |  |  |  |  |  |  |
| 22 002 200 1 0 0 m女子                                                     | 印刷 終了                              |  |  |  |  |  |  |  |  |
| 100 1000 000 0 0 2 <u>4 7</u><br>2件 No 1 0 w ガー                          |                                    |  |  |  |  |  |  |  |  |
| へ 1 0 日本記録 (NR) 9秒95 山蛭 高大                                               | (セイコー) 布勢 2021                     |  |  |  |  |  |  |  |  |
| 2<br>2<br>2<br>1<br>大会記録(GR)10秒22<br>ケンフ <sup>*</sup> リッシ <sup>*</sup> 开 | (ビーゴー) 小男 2021<br>装鳥 (Nike) 2020   |  |  |  |  |  |  |  |  |
| r 3                                                                      |                                    |  |  |  |  |  |  |  |  |
| ¥                                                                        |                                    |  |  |  |  |  |  |  |  |
|                                                                          |                                    |  |  |  |  |  |  |  |  |
| (GR)                                                                     |                                    |  |  |  |  |  |  |  |  |
| <b>記録・エリア</b><br>0.00.09.95 10.22                                        |                                    |  |  |  |  |  |  |  |  |
| 表示顺序→                                                                    |                                    |  |  |  |  |  |  |  |  |
|                                                                          |                                    |  |  |  |  |  |  |  |  |

トラック競技の記録は「0:00:00.00」の形式、フィールド競技の記録は「000m00」の形式、 混成競技総合得点の記録は「00000 点」の形式、ロードレースの記録は「0:00:00」の形式 で登録します。

3)登録(入力)完了後は【更新】ボタンを押すまたは【Ctrl】+【S】キーを押して保存して下さい。

く注意>サーバーを使用したネットワーク状態でこの作業を実施した場合には【マスターメンテナンス】ー 【7. マスターコピー】を使いサーバーへマスターの更新(アップ)が必要です。さらに、各クライアント端末では 【記録エントリー】-【3. マスターコピー】からマスターの取得が必要です。

## 2. 歴代記録の活用

▼大型映像表示への表示と表示順の変更

大型映像表示のリスト表示時に画面右上に表示される歴代記録は「記録・エリア」が元になっていま す。ここから表示することのできる記録の個数は、各地の大型映像表示盤のサイズ等により1個、2個、 3個と異なっています。そのため、複数種類の歴代記録を登録している場合には厳選して表示させる必 要があります。その場合、通常は「記録・エリア」の左側に登録されているものから順に表示されます が、表示したいものとその順番を指定することも可能です。 ■表示順を指定しない場合

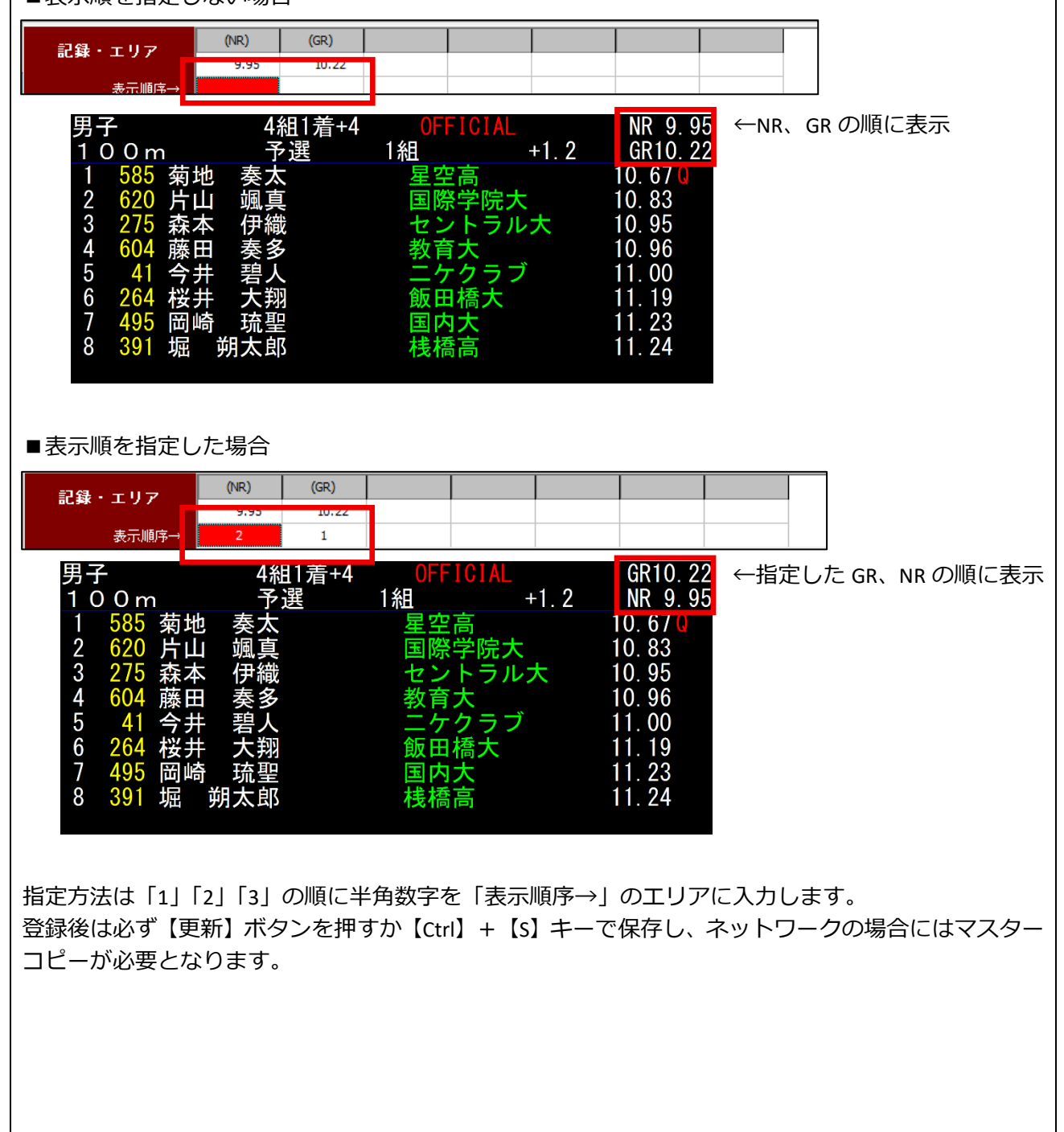

### ▼新・タイ記録お知らせ機能

記録入力終了時に、そのレースに予め設定された歴代記録を上回る記録が含まれていて、まだコメントが付けられていない場合に新・タイ記録お知らせ機能が自動的に働きます。 この表示が出た場合にはそのままレースを完了終了せずに、一旦キャンセルして再度記録を確認して下さい。

記録・エリアに「NR」=「9.95」、「GR」=「10.22」と設定しておくと、

| 記録・エリマ   | (NR) | (GR)  |  |  |  |
|----------|------|-------|--|--|--|
| alsa 177 | 9.95 | 10.22 |  |  |  |
| 表示順序→    |      |       |  |  |  |

記録入力完了終了時に、記録が上回っていてかつまだコメントが付けられていない場合

| 🏅 fi | 禄入力      | 画面      |        |          |      |         |        |         |       |       |       |           |               |        |   | ×          |
|------|----------|---------|--------|----------|------|---------|--------|---------|-------|-------|-------|-----------|---------------|--------|---|------------|
|      |          |         |        | 男子       | 00   | ) m -   | 予選1組   | 4組      | 1着+4  |       |       |           | <b>0.001秒</b> | 8名     |   | +1.2       |
|      | 9.95(    | NR)/    | 10     | .22(GR)  |      |         |        | -       |       |       |       | _         |               |        |   | <<消去       |
| レーン  | 順位       | Bib     | 氏名     |          | 所層   |         |        |         | 記録    | コメント  | 0.001 | 秒         |               |        |   |            |
| 2    | 1        | 585     | 菊地     | 奏太       | 東    | 京·      | 星空高    |         | 10.20 |       | 10.2  | 00        |               |        |   |            |
| 3    | 2        | 620     | 片山     | 颯真       | 東    | 京・      | 国際学    | 院大      | 10.00 |       | 10.0  | 20        |               |        |   |            |
| 9    | 3        | 275     | 森本     | 伊織       | 東    | 京·      | セント    | ラル大     | 10.95 |       | 10.9  | 50        |               |        |   |            |
| 5    | 4        | 604     | 藤田     | 奏多       | 愛    | 知・      | 教育大    |         | 10.96 |       | 10.9  | 60        |               |        |   |            |
| 7    | 5        | 41      | 今井     | 碧人       | 東    | 京·      | ニケク    | ラブ      | 11.00 |       | 10.9  | 93        |               |        |   |            |
| 4    | 6        | 264     | 桜井     | 大翔       | 大    | 阪・      | 飯田橋    | 大       | 11.19 |       | 11.1  | 86        |               |        |   |            |
| 6    | 7        | 495     | 岡崎     | 琉聖       | 東    | 京・      | 国内大    |         | 11.23 | 1-22  | 力終了処  | 理         | _             |        | × |            |
| 8    | 8        | 391     | 堀      | 明太即      | 東    | 京·      | 栈樯高    |         | 11.24 | - 243 | 了属性   |           |               |        | _ |            |
|      |          |         |        |          |      |         |        |         |       |       | 6 3   | 27        | C #≡          | 27     | 2 | -          |
| 欠    | /出       | 順位      | すけ 月   | 風入力      |      |         | コメント   |         | 抗     |       | ** E  |           | * ***         |        |   |            |
| 1 Cu | ERIB III | IC. J   | udge   | 順位修      | 志中時間 | 1 I.S.H | 数変更 🚺  | -734    | ß     |       |       |           |               |        |   |            |
|      |          | USUNK I | UNTILE | IN LET B |      |         |        |         |       |       |       |           |               |        |   |            |
| 1 87 | 本記録      | (NR)    | 9秒95   | iЦ       | 脈    | 亮太      | (セイ    | イコー)    | 布勢 20 | 2     |       |           |               |        |   |            |
| 2 大会 | 会記録      | (GR)    | 10秒22  | ? ታ      | バリッ  | ジチ      | 発鳥(Nik | e) 2020 | )     | ED    | 刷指示   |           |               |        |   |            |
|      |          |         |        |          |      |         |        |         |       |       | ● 印刷  | する        | ○印刷           | tall   |   |            |
|      |          |         |        |          |      |         |        |         |       |       |       | 1.100.702 |               | 230120 |   |            |
| ソート  |          |         |        | E        | 名·所  | 围       |        | 検索      |       | i i   |       | OK        | ++ 1          | 1711   | 1 | <b>F</b> = |
| C 1- | y (*     | 順位      | C 123  | •        | 漢字   | 0力:     | ナ 〇 両方 | 9       | CHHF  |       | -     | 011       | 142           | 270    |   | EXIT       |
| 審判.  | Ŀ:鈴木-    | - 85    |        |          | 記録主  | 任:佐     | 藤太郎    |         |       |       | 記録2   | 力·処理      | 中電計1/10       | 010    |   | 14         |

新記録の可能性がある(処理し忘れではないか)確認のメッセージが表示されます。

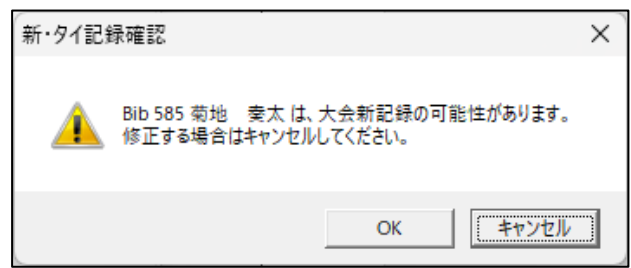

完了終了を中止(戻って確認)する場合・・・【キャンセル】ボタン そのまま強行(完了)する場合・・・【OK】ボタン

<メモ>対象者でない場合にも表示は出ます

例えば、選手権時に U20、U18 相当の記録、日本選手権時に外国人選手が日本記録を超えた場合など記録 を上回ってもその選手が対象者ではない場合があります。その場合もこのメッセージは表示されますが、対象 者ではないと確認できれば表示は無視して完了終了して問題ありません。

## 3. 歴代記録もとデータの作成

①ヘッダ・エリアの情報については、【マスターメンテナンス】 – 【3. 固定情報マスター】 – 「14 出 カ用歴代記録コメント」から1件ずつ入力することで登録することができます。

|     | 個定情報マスタ                    | ノーメンテ: | ナンス                         |           |                    |              |       |            |        |      | - | ×    |
|-----|----------------------------|--------|-----------------------------|-----------|--------------------|--------------|-------|------------|--------|------|---|------|
| 771 | ル( <u>F</u> ) 編集( <u>E</u> | ) 表示   | ( <u>D)</u> ヘルプ( <u>H</u> ) |           |                    |              |       |            |        |      |   |      |
| 1   | 4出力用歴                      | 代記錄    | kコメント                       |           | • 1                | 000件         |       |            |        |      |   | EXIT |
| No  | - <u>5</u>                 |        |                             |           |                    |              |       |            |        |      |   | <br> |
| 0   | 日本記録                       | (NR)   | 9秒95                        | 山縣        | 亮太                 | (セイコ         | -)    | 布勢 2021    |        |      |   | <br> |
|     | 人方記様                       | (GR)   | TUጽሦረረ                      | 777 75    | 77 -               | ₩ 馬 (NIKe)   | ZUZU  |            |        |      |   | <br> |
| 2   | 日本記録                       | (NR)   | 20秒08                       | サニブ       | ッラウ                | ン・A・ハキ       | -4    | (Florida大) | オースティン | 2019 |   |      |
| 3   | 大会記録                       | (GR)   | 20秒97                       | 為末        | 大                  | (APF) 20     | 006   |            |        |      |   |      |
| 4   | 大会記録                       | (GR)   | 20秒97                       | 安田        | 圭吾                 | (大東文化大       | ;) 20 | 20         |        |      |   |      |
| 5   | 日本記録                       | (NR)   | 45秒44                       | 藤原        | 囥                  | (ユメオミ)       | ライ)   | サンホセ 2     | 016    |      |   |      |
| 6   | 大会記録                       | (GR)   | 46秒65                       | メルトドラム    | 4 7 <del>5</del> 2 | (東京農業)       | 大)    | 2022       |        |      |   |      |
| 7   | 日本記録                       | (NR)   | 1分46秒16                     | 横田        | 真人                 | (慶応大)日       | 体大    | 2009       |        |      |   |      |
| 8   | 大会記録                       | (GR)   | 1分50秒54                     | ንሁ ብፖ - ወ | い 竜                | 電波(相洋AC)     | 20    | 20         |        |      |   |      |
| 9   | 日本記録                       | (NR)   | 3分38秒88                     | 奥山        | 光広                 | (ヤクルト)       | 国立    | 1991       |        |      |   |      |
| 10  | 大会記録                       | (GR)   | 3分42秒67                     | 舘澤        | 享次                 | (横浜DeNA)     | 2020  |            |        |      |   |      |
| 11  | 日本記録                       | (NR)   | 3分56秒24                     | 赤井        | 大樹                 | T20          |       |            |        |      |   |      |
| 12  | 日本記録                       | (NR)   | 13分08秒40                    | 大迫        | 傑 ()               | NikeORPJT) t | :77   | *ン 2015    |        |      |   |      |
| 13  | 大会記録                       | (GR)   | 13分46秒1                     | 新宅        | 雅也                 | (エスビー食       | 品)    | 1983       |        |      |   |      |
| 14  | 日本記録                       | (NR)   | 27分38秒25                    | 佐藤        | 悠基                 | (日清食品G)      | I     | バークリー      | - 2009 |      |   |      |
| 15  | 大会記録                       | (GR)   | 28分25秒32                    | D . 949!  | )                  | (エスビー食       | 品)    | 1988       |        |      |   |      |
| 16  | 日本記録                       | (NR)   | 13秒25                       | 高山        | 峻野                 | (ゼンリン)       | 福井    | 2019       |        |      |   |      |
| 17  | 大会記録                       | (GR)   | 13秒54                       | 高山        | 峻野                 | (ゼンリン)       | 202   | 0          |        |      |   |      |
| 18  | 日本記録                       | (NR)   | 48秒72                       | 斎藤        | 嘉彦                 | (東京陸協)       | 円山    | 1997       |        |      |   |      |
| 0   | 日本記録                       | (NR)   | 9秒95                        | 山縣        | 亮太                 | (セイニ         | 1-)   | 布勢 2021    |        |      |   | _    |
|     | データ長                       | =60    |                             |           |                    |              |       |            |        | 保    | 存 |      |
|     |                            |        |                             |           |                    |              |       |            |        |      |   | <br> |

②「14 出力用歴代記録コメント」は【ファイル】--【エクスポート】から任意の名前をつけて CSV 形式で出力することができます。このデータを Excel 等表計算ソフトで加工し、加工したファイルを【ファイル】--【インポート】から一括で読み込ませることができます。
 ▼エクスポートしたファイルのサンプル(表計算ソフトで開いた場合)
 <形式>1行1セル内に表示したい文言をスペース区切りで入力

|    | A  | В       |              | C                                    |
|----|----|---------|--------------|--------------------------------------|
| 1  | 14 | 0日本記録   | (NR) 9秒95    | 山縣 亮太 (セイコー)布勢 2021                  |
| 2  | 14 | 1 大会記録  | (GR) 10秒22   | ケンフ゛リッシ゛ 飛鳥(Nike)2020                |
| 3  | 14 | 2 日本記録  | (NR) 20秒08   | サニブラウン・A・ハキーム(Florida大) オースティン 2019  |
| 4  | 14 | 3 大会記録  | (GR) 20秒97   | 為末 大(APF)2006                        |
| 5  | 14 | 4 大会記録  | (GR) 20秒97   | 安田 圭吾(大東文化大)2020                     |
| 6  | 14 | 5 日本記録  | (NR) 45秒44   | 藤原 武 (ユメオミライ)サンホセ 2016               |
| 7  | 14 | 6 大会記録  | (GR) 46秒65   | メルドラム アラン (東京農業大) 2022               |
| 8  | 14 | 7 日本記録  | (NR) 1分46秒16 | 横田 真人 (慶応大)日体大 2009                  |
| 9  | 14 | 8 大会記録  | (GR) 1分50秒54 | クレイアーロン 竜波(相洋AC) 2020                |
| 10 | 14 | 9 日本記録  | (NR)3分38秒88  | 奥山 光広(ヤクルト)国立 1991                   |
| 11 | 14 | 10 大会記録 | (GR)3分42秒67  | 舘澤 享次(横浜DeNA)2020                    |
| 12 | 14 | 11 日本記録 | (NR)3分56秒24  | 赤井 大樹 T20                            |
| 13 | 14 | 12 日本記録 | (NR)13分08秒4  | O 大迫 傑(NikeORPJT)とュースデン 2015         |
| 14 | 14 | 13 大会記録 | (GR) 13分46秒1 | 新宅 雅也(エスビー食品)1983                    |
| 15 | 14 | 14 日本記録 | (NR) 27分38秒2 | 5 佐藤 悠基(日清食品G) バークリー 2009            |
| 16 | 14 | 15 大会記録 | (GR) 28分25秒3 | 2 D.ワキウリ (エスビー食品)1988                |
| 17 | 14 | 16 日本記録 | (NR) 13秒25   | 高山 峻野(ゼンリン)福井 2019                   |
| 10 |    |         | (00) 101 51  | $\rightarrow 1$ 1427 (1", 11, ) 0000 |
|    |    |         |              |                                      |

③競技マスター画面から【ファイル】– 【エクスポート(CSV)】で任意の名前をつけて CSV 形式で出 カすることができます。このデータを Excel 等表計算ソフトで加工し、加工したファイルを【ファイ ル】-【インポート(CSV)】から一括で読み込ませることで、一括して歴代記録のNo.もセットされ、 固定情報の「14 出力用歴代記録コメント」にもデータがセットされます。 ▼エクスポートしたファイルのサンプル(表計算ソフトで開いた場合) ●ヘッダ・エリアの内容<<項目 ID=T1~T9> 形式:1行1セル内に表示したい文言をスペース区切りで入力 E
 ケンブック・ 
 スト (ム PF) 2005
 ハム・シス アン (東京農業大) 2022
 ハム・シス アン (東京農業大) 2022
 ジャラ マ 泉(日本人も) 2022
 ボーズ (東京農業大) 2022
 ジャラ マ 泉(日本人も) 2020
 ボーズ (東京市人市) 2030
 ボーズ (東京市人市) 2030
 山本 電大 (日本大) 2020
 浅浦 所述 (ビスビー食品) 2030
 滞付 (ビンリン) 2020
 浅市 読む (日本大) 2020
 浅市 読む (日本大) 2020
 浅市 読む (日本大) 2020
 浅市 読む (日本) 2020
 浅市 読む (日本) 2020
 浅市 読む (日本) 2020
 浅市 読む (日本) 2020
 浅市 読む (日本) 1088
 コロ
 町本 (市) 1088
 コロ
 山本 一書 (日本) 1088
 山本
 一専 (モンデローザ) 2012 12 布勢 2021 大会記録(GR) (Florida大)大会記録(GR) リウン市セ 20大会記録(GR) 2008 大会記録(GR) 1991 大会記録(CR) X T1 2 日本記録 (NR) 3 日本記録 (NR) 2 日本記録 (NR) 2 日本記録 (NR) 3 日本記録 (NR) 3 日本記録 (NR) 2 日本記録 (NR) 3 日本記録 (NR) 2 002 3 003 4 005 5 006 8 008 100 100 100 100 100 NI 200m男子 400m男子 800m男子 山縣 亮太 184622 R0000995 山縣 洗売 つい A・パオモラ サニブラズ (1477) 第二 (1477) 第二 (1477) [1477] [1477] [1477] [1477] [1477] [1477] [1477] [1477] [1477] [1477] [1477] [1477] [1477] [1477] [1477] [1477] [1477] [1477] [1477] [1477] [1477] [1477] [1477] [1477] [1477] [1477] [1477] [1477] [1477] [1477] [1477] [1477] [1477] [1477] [1477] [1477] [14 20秒08 45秒44 1分48秒16 3分38秒88 13分08秒40 20秒97 46秒65 1分50秒54 3分42秒87 13分46秒1 大会記録 (GR) 20秒97 (NR) (NR) (NR) (NR) (NR) (NR) (NR) 安田 圭吾 (大東文化大 R0002008 R0004544 R0014616 R0033888 1500m男子 5000m男子 10000m男子 110mH男子(1.087m 400mH男子(0.914m 日本記録 (NR) 3分56秒24 赤井 大樹 T20 記録 01 1-77" 2015 100 R0131320 R0273825 日本記録 日本記録 日本記録 27分38秒25 13秒25 48秒72 大会記録 大会記録 大会記録 28分25秒32 13秒54 50秒08 100 GR) GR) GR) 012 034 037 053 071 072 073 074 081 福井 21 R0001325 R0004872 400mm>>> 3000msと男子 北京北男子 北京北男子 主席批男子 1時期にのかいた男子 0月からいた男子 0月からいた男子 0月からいた男子 0月からいた男子 04×400mc男子 04×400mc男子 04×400mc男子 14×400mc男子 14×400mc男子 (3) 円山 1897 一食品) ストックホル 持戸 2006 大阪城ホール 2021 大阪長居 2021 クス) 円山 2000 ) 静岡 2017 長居 2017 火) 九州共立大 2021 ニース 1990 載・大徳) 映の美 2 50秒08 8分48秒64 2m27 5m40 7m92 16m75 17m30 54m87 日本記録 日本記録 日本記録 日本記録 日本記録 400912 8分19秒52 2m33 5m70 8m35 R0081952 100 100 100 100 100 100 100 100 (NR (NR (NR (NR (NR (NR (NR (NR) (NR) GR) GR) GR) GR) GR) GR) R00233 R00570 R00836 R01702 R01855 日本記録 T20 6m88 小久保寛太(かつみ会) 8m36 17m02 18m55 58m53 71m21 81m84 日本記録 計記錄 日本記録 日本記録 日本記録 大会記録 大会記録 大会記録 R05853 R07121 R08184 GR) GR) GR) m87 006
009
092
601
603
201
002 - - - ハ 1880 月 林・大嶋) 味の素 2大 村田・山崎・全子) れ クラブ) ゲティス 201大 - ) 広島広域 2018 大 - ) 静岡 2018 大 日本記録 日本記録 日本記録 日本記録 日本記録 39秒13 3分09秒56 7948点 11秒42 23秒35 大会記録 大会記録 大会記録 大会記録 40秒20 3分11秒41 7937点 11秒74 24秒05 ・細田・渡辺・小野田) 19 ・前田・渡辺・小野田) 19 ・前田・復尾・金子) 1995 (国士舘クラブ) 駒沢 2018 (鳥山文高致) 1983 (南九州ファミリーマート) 2020 R0003913 R0030956 R07948 R0001142 GR) (GR) (GR) (GR) (NR) (NR) (NR) (NR) (NR) 4×400 十種競技男 大会協大会協 R000233 ●記録・エリアの内容 形式:数字5桁~7桁(0始まりの場合桁崩れの恐れがあるため頭に「R」を登録しても認識する) トラック競技の記録 電気計時7桁 「0000995」または「R0000995」=9秒95 「0010134」または「R0010134」=1分01秒34 注意:「0006134」ではお知らせ機能は動作しません 60 秒を超える記録は1分の形式で入力して下さい 手動計時6桁 「004256」または「R004256」=4分25秒6 フィールド・混成競技の記録 5 桁 「00942」または「R00942」=9m42 「06543」または「R06543」=6543 点 道路競技の記録 5桁 「20210」=2時間 02分 10秒 G 0 P 1 T3 J1 J2 J3 R0000995 R0001022 R0000000 R0000000 R0000000 R0000000 R0000000 R0002097 R0000000 R0000000 大会記録 (GR) 20秒97 安田 圭吾 (大東文化大 ) R0002008 R0000000 R0000000 R0000000 R0004544 R0004665 R0000000 R0000000 R0000000 R0000000 R0000000 R0014616 R0015054 R0000000 R0000000 R0000000 R0000000 R0000000 日本記録 (NR) 3分56秒24 赤井 大樹 T20 6 R0033888 R0034267 R0000000 R0000000 R0000000 R0000000 R0000000 R013461 R0282532 R0000000 R0000000 R0131320 R0000000 R0000000 R0000000 R0000000 R0000000 R0000000 R0000000 R0273825 R0000000 R0001325 R0001354 ROOOOOO ROOOOOO RUUUUUUU 80000000 RUUUUUUU R0004872 R0000000 10 R0005008 R0000000 R0000000 R0000000 R0000000 R0081952 R0084864 RODODOD RODODOD ROOOOOO RODOOOO RODODOO R0000000 R0000000 R00233 R00227 R0000000 R0000000 R0000000 R00570 R00540 ROOOOOO ROOOOOO ROOOOOO ROOOOOO RODODOO R00836 R0000000 R0000000 14 15 日本記録 T20 6m88 小久保 寛太(かつみ会) R00792 R0000000 R0000000 R0000000 R01702 R01675 R0000000 R0000000 R0000000 R0000000 R0000000 16 17 R01855 R01730 R0000000 R0000000 R0000000 R0000000 R0000000 R05487 R0000000 R0000000 R05853 R0000000 R0000000 R0000000 18 19 R07121 R06712 R0000000 R0000000 R0000000 R0000000 R0000000 R08184 R07741 R0000000 R0000000 R0000000 R0000000 R0000000 R0003913 R0030956 R0004020 R0031141 20 21 1996 RUUUUUU RUUUUUU ROOODOO RUUUUUU RODODOO R00000000 R0000000 R0000000 R0000000 R0000000 195 118 R07948 R07937 R0000000 R0000000 RUUUUUU R0000000 R0000000 R0001142 R0000000 R0000000 R0001174 R0000000 R0000000 R0000000 23 R0002335 R0002405 ROOOOOO ROOOOOO ROOODOO ROOOOOO RODOOOO 25 26 27 R0005286 R0005420 R0000000 R0000000 日本記録 T20 59秒42 外山 愛美 (宮崎) R0000000 R0000000 R0000000 日本記録 T20 2分17秒16 古屋 杏樹 (彩tama陸上) R0020092 R0020533 R0000000 R0000000 R0000000 R0000000 R0000000 RUU 10.200 R0042123 RUUUUUU POODOOO PUUUUUU

●記録・エリアの表示順の設定<mark><項目 ID=J1~J7></mark> 空白の場合左側から順に表示。 「1」「2」「3」などと半角数値を指定した場合、その順番に表示する

#### ※注意1

競技マスターのインポートを実施すると固定情報の「14 出力用歴代記録コメント」の内容が インポートした内容に書き換わります。データは競技マスターの上からの順番で No.0 から 順番に間を詰めてセットされます。

もし「14 出力用歴代記録コメント」を個別に作製していた場合にはその内容と異なる順番に 書込されるため注意して下さい。

※注意2

競技マスターを CSV 出力した際に、競技の上からの並び順や競技コードは変更しないで下 さい。ここまで作成しているデータが壊れる恐れがあります。